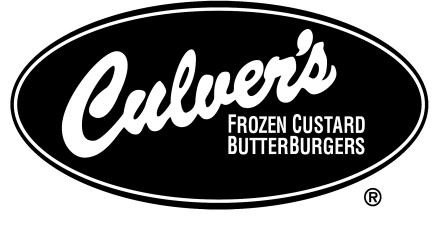

TASTE HOW MUCH WE CARE<sup>™</sup>

CULVER Franchising System Inc.

# Store Management Workstation Manual

CULVER FRANCHISING SYSTEM INC.

# **Store Management Workstation Manual**

© Culver Franchising System Inc 540 Water St Prairie Du Sac, WI 53578 Phone 608.644.7980 • Fax 203.555.0168 Updated: 12/31/06

# **Table of Contents**

| What is Store Management Workstation      | 1  |
|-------------------------------------------|----|
| Downloading Store Management Workstation  | 1  |
| Logging Into Store Management Workstation | 2  |
| Site Operations                           | 3  |
| Manage Shifts                             | 3  |
| Daily Processing                          | 3  |
| Host Contact                              | 3  |
| Edit Deposits                             | 3  |
| Edit Timecards                            | 3  |
| Site Reporting                            | 4  |
| Financial                                 | 4  |
| Sales Mix                                 | 4  |
| Sales Activity                            | 4  |
| Clocked In                                | 5  |
| Discounts/Coupons                         | 5  |
| Labor Percent Sales                       | 5  |
| Credit Batch                              | 5  |
| Site Summary                              | 6  |
| Daily Timecard                            | 7  |
| Timepunch Adjustment Report               | 7  |
| Item Discount Report                      | 7  |
| Speed of Service Report                   | 7  |
| Daypart Activity Report                   | 8  |
| Credit Report                             | 9  |
| Audit Log Report                          | 9  |
| Pay Rate Report                           | 10 |
| Price Override Report                     | 10 |
| Utilities                                 | 10 |
| Terminal Management                       | 10 |
| Substitution Item Pricing                 | 10 |
| Relay Generation                          | 14 |
| EJ Viewer                                 | 16 |
| Item Description Editor                   | 19 |
| Log Out                                   | 19 |
| Exit                                      | 19 |
| Contact Information                       | 19 |
| Index                                     | 20 |
|                                           |    |

# Introduction to Store Management Workstation

This chapter will introduce you to the logging into Store Management Workstation and navigating through the interface.

# What is Store Management Workstation

|               | ICON KEY             |  |
|---------------|----------------------|--|
|               | Valuable Information |  |
| $\rightarrow$ | Move Ahead           |  |
| ×             | Special Attention    |  |

some of the features of the POS, which include running daily processing, generating reports, and accessing utilities. The applications for Store Management Workstation are run through the Site Controller. The Store Management application is divided into the following areas:

Store Management Workstation allows access to several applications for managing

- Site Operations
- Site Reporting
- Utilities

# **Downloading Store Management Workstation**

If you have SMW installed, you may skip this section.

SMW is available on the extranet in the Information Center under POS-Computer support, SMW(Store Manager Workstation). Right-click on SMW Install File – Very Large and select **Save Target As** from the popup that appears. Save the file to an easily accessible location on your computer such as the desktop. The file may take some time to download and when it is finished you'll have a file called SMW\_SiteManager\_PreInstall\_Culvers.exe saved to the location that you selected. Save the Install Guide in the same manner as the Install File. Please preview the Install Guide prior to double clicking on SMW\_SiteManager\_PreInstall\_Culvers.exe to install SMW. When prompted for a server IP address, use 192.168.1.253. If you receive error messages or have other questions on the installation, please call RDS or CfSi IS support team.

#### (j)

This document will use the following abbreviations

# **Logging Into Store Management Workstation**

After successfully installing Store Management Workstation onto your office PC, you will find the Store Management Workstation icon (*Figure 1.1*) has been added to your computer desktop.

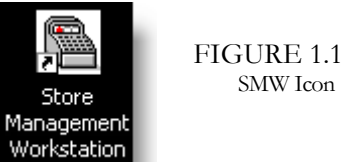

- . . . . . . . . . . . . . . . .
- Double click the icon to start the Store Management Workstation application.
   Enter your **POS PIN** in the password box (*Figure 1.2*)
- 2. Enter your **POS PIN** in the password box (*Figure 1.2*)

| Password | 1 | Sign In |
|----------|---|---------|
|          | , |         |

POS PIN number is not the same as Clock-In PIN. Check the Radiant back office for this number. The Clock-In PIN must also be associated with an employee who has the Access All POS Security Role.

If you would like to find or change your POS PIN in the Radiant Back Office, navigate to the following location. Workforce Management → Employee
 Setup → POS User Setup → (This is available under the Related Links tab).
 From the POS User Setup screen look for the POS PIN field. (*Figure 1.3*)

| OS User Configuration                | POS Security Role               |
|--------------------------------------|---------------------------------|
| Employee Member Id                   | TAI                             |
| POS PIN                              | 801916                          |
| Clock In PIN                         | 3980                            |
| Operator Mode                        | Cashier - Clock In Not Required |
| Primary Job                          | A Team Member                   |
| MSR Number                           | A Team Member                   |
| MSR Number<br>Safe Drop Alert Amount |                                 |

All reports and utilities in SMW are available to all employees who have the Access All POS Security Role. We will be able to restrict access to the Pay Rate Report after the upgrade to 6.2 back office.

**SMW** – Store Management Workstation

**POS** – Point of Sale

FIGURE 1.2 SMW Log In Box

FIGURE 1.3 POS User Setup shown in the Radiant Back Office

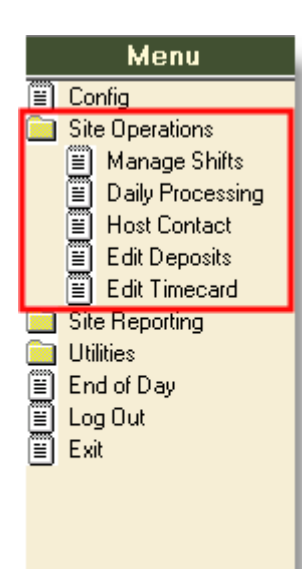

Menu

Site Operations Site Reporting

Financial
 Sales Mix
 Sales Activity

Clocked In
 Discounts/Coupons

Labor Percent Sales
 Credit Batch

Daily Timecard
 Timepunch Adjustment Report
 Item Discount Report

Speed of Service Report
 Daypart Activity Report
 Credit Report

Audit Log Report
 Pay Rate Report
 Price Override Report

■ Utilities ■ Log Out ■ Exit

Site Summary

# **Site Operations**

The **Site Operations** folder has the same options as the **Site Operations** button on the POS. These options will be briefly covered in the following section.

#### **Manage Shifts**

Selecting Manage Shifts gives the following options:

- Open Shifts, Close Shifts, Force Signouts
- Add/Edit the following items: Loans, Pickups, Paid Ins, Paid Outs
- Print Operator Shift Report (Daily Financial Report)

#### **Daily Processing**

Selecting **Daily Processing** gives the following options:

- End current business day
- Start next business day

#### **Host Contact**

Selecting Host Contact gives the following options:

- View logs
- Initiate download from Radiant Enterprise
- Initiate all exports to Radiant Enterprise

#### **Edit Deposits**

Selecting Edit Deposits gives the following options

- Add Deposit
- Edit Deposit (If entered originally using SMW or the POS)

#### **Edit Timecards**

Selecting Edit Timecards gives the following options

- Add clock-ins (clock-ins, breaks, meals)
- Add clock-outs (clock-outs, breaks, meals)
- View time punch details
- There are certain limitations that apply when using SMW to add time punches. They are as follows:
  - Punches cannot be edit once added (either at the POS or SMW)
  - You cannot add new punches after the current time, or for a future day.
  - You cannot add punches for previous days.

# **Site Reporting**

The **Site Reporting** folder has many of the same options as the **Site Reporting** button on the POS. These options will be outlined in the following section. To run reports in SMW you will make your report parameter selections and then click the **Generate Report** button. Once the report has been generated you will see the report options toolbar as described below.

| Send the               | Search | View     |  |
|------------------------|--------|----------|--|
| report to              | the    | one or   |  |
| the printer            | report | multiple |  |
| connected<br>to the PC |        | pages    |  |

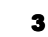

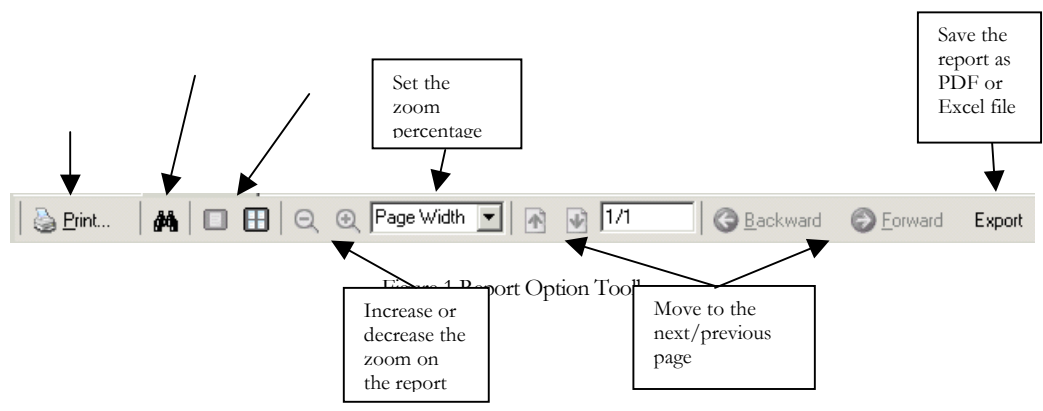

#### Financial

**Description:** The **Financial** task\* allows you to view the Operator Shift Report (Daily Financial) for the last 21 days. You can view any of the shifts that were available for each POS each day.

**Application:** The Operator Shift Report is identical to the Operator Shift Report that is printed when closing a POS. This report can be used to help settle drawer totals. Some key items to view on this report are as follows:

- **Cash Due** This should be the amount of money that is currently in the drawer. This includes all cash, credit, check, and gift card/certificate redemptions.
- **Paid Outs** This is a good field to reconcile against any receipts that coincide with the Paid Out reason.

#### **Sales Mix**

**Description:** The **Sales Mix** task allows you to view the Sales Mix Report for the last 21 days. You can view both single item, and item group totals on this report.

**Application:** The **Sales Mix** report is identical to the Sales Mix report that can be printed from the POS. Use this report to track any current promotions that you may be running in your restaurant.

## **Sales Activity**

**Description:** The **Sales Activity** task allows you to view your gross sales for the last 21 business days. You can view your sales broken down per register, or all registers. You can also view the report in 15, 30, or 60 minute intervals.

**Application:** The **Sales Activity** report is identical to the Sales Activity report that can be printed from the POS. Use this report to check on your sales throughout the day.

## **Clocked In**

**Description:** The **Clocked In** task allows you to view all currently clocked in employees. This will include all currently clocked in employees, and any employees

**\*Task** - The word task will refer to each item on the menu proceeded by the international times item and the times item and the times item and the times item and the times item and the times item and the times item and the times item and the times and the times and

who currently have an unpaired punches from another date (a clock in with no clock out).

**Application:** The **Clocked In** report is identical to the Clocked In report that can be printed from the POS. Use this report before you run your daily processing on the POS. This will allow verifying that all employees have punched out for the day.

## **Discounts/Coupons**

**Description:** The **Discounts/Coupons** task allows you view all coupons and discounts that were utilized on the POS. This report can be run for a specific register, or for all registers for the last 21 days.

**Application:** The **Discounts/Coupons** report is identical to the Discounts/Coupons report that is available from the POS. This report should be ran daily and checked for items that may seem out of the ordinary.

## **Labor Percent Sales**

**Description:** The **Labor Percent Sales** task allows you to view all your restaurant's labor and net sales information for the last 21 days. This report can be run for 15, 30, or 60 minute intervals.

**Application:** The **Labor Percent Sales** report is identical to the Labor As A Percent Of Net Sales report available on the POS. It is a good practice to periodically check this report throughout the day. This report is not meant to give exact figures for labor data, only approximate amounts.

The labor cost calculated in this report is found by using an hourly employees wage multiplied by the number of hours worked for that period. The labor cost **does not** account for items such as breaks, meals, or overtime. Salaried employees are also not figured when calculating the labor cost.

## **Credit Batch**

**Description:** Culver's does not utilize credit batches with the Radiant POS to authorize credit transactions.

**Application:** Culver's does not utilize credit batches with the Radiant POS. You should never see any information in this report.

## **Site Summary**

**Description:** The **Site Summary** task allows you to view the Daily Site Summary Report. This report shows several key items such as Net Sales, Transaction Details, and Discounts and Coupons. This information can be viewed for up to the last three months. (*Figure 2.1*)

FIGURE 2.1

Site Summary Report as viewed from SMW – Site Summary

#### Daily Site Summary Report

Report Time: 2/20/2006 3:03:53 PM

Business Date: 2/17/2006

| S            | ales Summary                          |             |            | Credit Card Tenders      |        |                                         |
|--------------|---------------------------------------|-------------|------------|--------------------------|--------|-----------------------------------------|
|              | nenneer (1817) er fan stad 1977)<br>1 |             | % of Gross | Туре                     | Cnt    | Amount                                  |
| Cnt          |                                       | Today       | Sales      | Visa                     | 0      | \$0.00                                  |
|              | Gross Sales (withouttax)              | \$3 740 44  |            | Mastercard               | ŏ      | \$0.00                                  |
| 2            | Refunds (-)                           | \$8.78      | 0.23%      | Amex                     | 0      | \$0.00                                  |
| _            | Item Sales (=)                        | \$3,731.66  | 99.77%     | Discover                 | 0      | \$0.00                                  |
| 125          | Total Reductions                      | \$193.99    | 5.19%      | Gift Cards               | 0      | \$0.00                                  |
| 99           | Discounts (-)                         | \$149.07    | 3.99%      | Other                    | 0      | \$0.00                                  |
| 26           | Coupons (-)                           | \$44.92     | 1.20%      |                          | 196523 | 2599220                                 |
| 0            | Auto detect discnts(-)                | \$0.00      | 0.00%      |                          |        |                                         |
|              | Net Sales (=)                         | \$3,537.67  | 94.58%     | Paid Outs by Reason      | code   |                                         |
|              | Sales Tax (+)                         | \$190.73    |            | Reason                   |        | Amount                                  |
|              | Net Sales plus tax (=)                | \$3,728.40  |            | Keason                   |        | ALL ALL ALL ALL ALL ALL ALL ALL ALL ALL |
| 472          | Transaction Count                     |             |            |                          |        |                                         |
|              | Avg. Net sales transaction            | \$7.50      |            | Discounts and Count      | ns     |                                         |
|              | Avg. Item sales/transaction           | \$7.91      |            | Name                     | Crit   | Amount                                  |
|              | Taxable (Net)                         |             |            |                          |        |                                         |
|              | Non-Taxable Sales                     | \$135.50    | 3.62%      | FSI-\$1 Off Basket       | 1      | \$1.00                                  |
|              | Taxable Sales                         | \$3 402 17  | 90,96%     | Promo Turtle             | 1      | \$3.49                                  |
|              |                                       |             |            | FSI-\$1 Off Dinner       | 2      | \$2.00                                  |
|              | Transaction Details                   |             |            | Promo Item (Selection)   | 2      | \$5.98                                  |
| - 5          | Tax exempt transactions               | \$10.18     |            | Promo Sundan             |        | 80.00                                   |
| 14           | No Sale Transactions                  |             |            | Pronio Sondae            |        | \$3.30                                  |
| 137          | Item Deletions before total           | \$407.00    |            | \$1.0#                   | 5      | \$5.00                                  |
| 1            | Item Deletions after total            | \$4.09      |            | Promo Cake, Dish, Waffle | 11     | \$17.49                                 |
| 0            | Item Deletions after tender           | \$0.00      |            | 16week/60hour Training   | 5      | \$18.31                                 |
| 1            | Cancelled Transaction                 | \$9.48      |            | Employee 50%             | 5      | \$11.71                                 |
|              |                                       |             |            | Secior                   | 19     | \$14.02                                 |
| -            |                                       |             |            | 10%                      | 40     | \$50.33                                 |
| C            | ash Reconciliation                    |             |            | 10%                      | 40     | \$30.33                                 |
| Cnt          |                                       | Today       |            | Wanager 100%             |        | \$20.43                                 |
| Ca           | ashier Over/(Short)                   |             |            | VIP - 25% - MGR          | 17     | \$28.21                                 |
|              | Net Sales (incl tax)                  | \$3,728.40  |            |                          |        |                                         |
| 0            | Paid Ins (+)                          | \$0.00      |            |                          |        |                                         |
| 0            | Paid Outs (-)                         | \$0.00      |            |                          |        |                                         |
| 0            | Gift cert sold (+)                    | \$0.00      |            |                          |        |                                         |
| 0            | Gift card sold (+)                    | \$0.00      |            |                          |        |                                         |
|              | Total Responsibility (=)              | \$3,728.40  |            |                          |        |                                         |
|              | Pickuns                               | \$0.00      |            |                          |        |                                         |
|              | Loans (-)                             | \$0.00      |            |                          |        |                                         |
|              | Total Accounted For (=)               | \$0.00      |            |                          |        |                                         |
|              | Cashier Over/(Short) (=)              | -\$3,728.40 |            |                          |        |                                         |
| Sa           | afe Over/(Short)                      |             |            |                          |        |                                         |
|              | Pickups (+)                           | \$0.00      |            |                          |        |                                         |
|              | Loans(-)                              | \$0.00      |            |                          |        |                                         |
|              | Safe Adjustment (-)                   | \$0.00      |            |                          |        |                                         |
|              | Total Responsibility (=)              | \$0.00      |            |                          |        |                                         |
|              | Non-denositable Total                 | \$642.86    |            |                          |        |                                         |
| 49           | Credit \$60                           | 2.37        |            |                          |        |                                         |
| - T-0<br>- P | Culver's Card \$4                     | 0.40        |            |                          |        |                                         |
| 0            | Curver's Caru \$4                     | eo.oo       |            |                          |        |                                         |
|              | Deposit Total (+)                     | \$0.00      |            |                          |        |                                         |
|              | Total Accounted For (=)               | \$642.86    |            |                          |        |                                         |
|              | Total Accounted Tot (-)               | ++++++++    | I          |                          |        |                                         |

**Application:** The **Daily Site Summary Report** is similar to the Daily Financial Summary Report in the Radiant back office. Use this report at the end of the day to check for any items that may seem out of the ordinary.

Certain items appearing under the Cash Reconciliation field will not have any values unless you are currently using the POS to enter cash reconciliation or deposit numbers.

#### **Daily Timecard**

**Description:** The **Daily Timecard** task allows you to view the time punches and hours for a specified date range up to 23 days from the current date. You can view either single employees or all employees.

**Application:** The **Daily Timecard** report can be used to quickly see how many hours an employee has worked for the current week or pay period.

#### **Timepunch Adjustment Report**

**Description:** The **Timepunch Adjustment Report** will list adjustments made to timepunches on the POS. Most Culver's restaurants do not do time edits on the POS as this limits availability of ongoing labor information in the back office.

Application: The Timepunch Adjustment Report report will allow you to see when adjustments are made to employee's punch events and who made the adjustment.

#### **Item Discount Report**

**Description:** Culver's uses transaction level discounts, so this report will be empty.

## **Speed of Service Report**

**Description:** The **Speed of Service** report will report your transaction count, order, line, service and total times in minutes and seconds by 15 minute increments throughout the date range specified. The report options available are **Cashier** format that will allow you to select a cashier to report on or **Destination** format that will allow you to select one or many destinations to report on.

|          |       |       | - Average Time | s     |
|----------|-------|-------|----------------|-------|
| Time     | #Tran | Order | Delivery       | Total |
| 10:15 AM | 1     | 4:00  | 0:00           | 4:00  |
| 10:30 AM | 5     | 0:57  | 6:55           | 7:52  |
| 10:45 AM | 12    | 0:51  | 13:13          | 14:04 |
| 11:00 AM | 20    | 1:21  | 9:55           | 11:16 |
| 11:15 AM | 24    | 3:59  | 5:41           | 9:40  |

Figure 2 Speed of Service Report Cashier Format

|             |       |       | — Average | e Times —— |       |
|-------------|-------|-------|-----------|------------|-------|
| Time/Volume | #Tran | Order | Line      | Serve      | Total |
| 10:15 AM    |       |       |           |            |       |
| Low         | 1     | 0:16  | 3:36      | 0:08       | 4:00  |
| High        | 0     | 0:00  | 0:00      | 0:00       | 0:00  |
| 10:30 AM    |       |       |           |            |       |
| Low         | 2     | 0:07  | 0:35      | 2:21       | 3:03  |
| High        | 1     | 0:07  | 1:06      | 2:03       | 3:16  |
| 10:45 AM    |       |       |           |            |       |
| Low         | 1     | 0:27  | 1:03      | 2:22       | 3:52  |
| High        | 0     | 0:00  | 0:00      | 0:00       | 0:00  |
| 11:00 AM    |       |       |           |            |       |
| Low         | 3     | 0:24  | 0:36      | 3:08       | 4:08  |
| High        | 4     | 0:15  | 1:56      | 2:17       | 4:29  |
| 11:15 AM    |       |       |           |            |       |
| Low         | 10    | 0:28  | 0:20      | 2:24       | 3:12  |
| High        | 1     | 0:35  | 1:11      | 3:24       | 5:10  |

Destination(s): \*Park, -Served at D/T

Figure 3 Speed of Service Report - Destination Format

**Application:** The **Speed of Service** report can be run at the end of each shift to identify strengths and weaknesses in the team's speed performance in the drive thru. Note: we cannot accurately calculate line or service times for front counter orders so it is recommended that you don't use those cashiers or destinations.

#### **Daypart Activity Report**

**Description:** The **Daypart Activity Report** task allows you to view the Daypart Activity Report for any range of days up to 23 days ago. This report displays sales and transactions by destination along with the average check for each destination.

Daypart Activity Report - Wage rate of \$7.50 used

From Sunday, December 17, 2006 through Sunday, December 17, 2006

Report Time: 12/19/2006 5:46:13 AM

Business Unit: Middleton, 005 Middleton

|                     |                      |           |              |                |            |                      | Cumulat   | ive Totals   |                |            |
|---------------------|----------------------|-----------|--------------|----------------|------------|----------------------|-----------|--------------|----------------|------------|
| Daypart/Destination | Transaction<br>Count | Net Sales | Check<br>Avg | Labor<br>Prod. | Labor<br>% | Transaction<br>Count | Net Sales | Check<br>Avg | Labor<br>Prod. | Labor<br>% |
| *Dine In            | 193                  | 1,811.03  | 9.38         |                |            | 193                  | 1,811.03  | 9.38         |                |            |
| *Park               | 257                  | 2,051.85  | 7.98         |                |            | 257                  | 2,051.85  | 7.98         |                |            |
| *To Go              | 56                   | 548.73    | 9.80         |                |            | 56                   | 548.73    | 9.80         |                |            |
| Call In             | 3                    | 28.35     | 9.45         |                |            | 3                    | 28.35     | 9.45         |                |            |
| Eat In - Kiosk      | 3                    | 30.52     | 10.17        |                |            | 3                    | 30.52     | 10.17        |                |            |
| -Served at Counter  | 84                   | 246.66    | 2.94         |                |            | 84                   | 246.66    | 2.94         |                |            |
| -Served at D/T      | 36                   | 159.62    | 4.43         |                |            | 36                   | 159.62    | 4.43         |                |            |
| To Go - Kiosk       | 1                    | 11.56     | 11.56        |                |            | 1                    | 11.56     | 11.56        |                |            |
| Outside of Daypart  | 633                  | 4,888.32  | 7.72         | 0.00           | 0.00%      | 633                  | 4,888.32  | 7.72         | 0.00           | 0.00%      |
| Report Totals:      | 633                  | 4,888.32  | 7.72         | 0.00           | 0.00%      |                      |           |              |                |            |
| *Dine In            | 193                  | 1,811.03  | 9.38         |                |            |                      |           |              |                |            |
| *Park               | 257                  | 2,051.85  | 7.98         |                |            |                      |           |              |                |            |
| *To Go              | 56                   | 548.73    | 9.80         |                |            |                      |           |              |                |            |
| Call In             | 3                    | 28.35     | 9.45         |                |            |                      |           |              |                |            |
| Eat In - Kiosk      | 3                    | 30.52     | 10.17        |                |            |                      |           |              |                |            |
| -Served at Counter  | 84                   | 246.66    | 2.94         |                |            |                      |           |              |                |            |
| -Served at D/T      | 36                   | 159.62    | 4.43         |                |            |                      |           |              |                |            |
| To Go - Kiosk       | 1                    | 11.56     | 11.56        |                |            |                      |           |              |                |            |

**Application:** The **Daypart Activity Report** can give you insight into how your sales and transactions break down by destination.

 $\checkmark$  The dayparts and labor information require additional configuration and will not be available until after the upgrade to 6.2.

#### **Credit Report**

**Description:** The **Credit Report** will give you immediate details on every credit and gift card transaction run through the registers. You can view the report using many search options such as card type, approval status, online/offline status, dollar amount, register used, and last 4 digits.

| Customer<br>Name | Business<br>Date | POS # | Tran # | EPS<br>Tran # | Card<br>Description | Card<br>Number | Exp<br>Date | Approval<br>Code | Amount | Batch<br># | Tran<br>Type | Credit Type | Authorization<br>Type | Epsilon<br>Status | Epsilon<br>Detail |
|------------------|------------------|-------|--------|---------------|---------------------|----------------|-------------|------------------|--------|------------|--------------|-------------|-----------------------|-------------------|-------------------|
| SIMONSEN/MOLLIE  | 12/18/06         | 22    | 126163 | 394133        | Mastercard          | 0538           | 6/8         | 081302           | \$7.59 | 20         | Sale         | Credit      | Online Credit         | Approved          |                   |

**Application:** The **Credit Report** can be used to see whether transactions are being taken in offline or store and forward mode, whether transactions have been approved, and whether refunds were done for credit transactions. It also provides the approval code if you need to call Concord to reverse a charge or re-apply a charge.

#### **Audit Log Report**

**Description:** The **Audit Log Report** will list the date, time, manager and transaction number of each register event that requires a manager swipe. You can view the report by manager or by security action.

| Date     | Time        | Term # | Tran #  | Operator  | Manager         | Security Action       |
|----------|-------------|--------|---------|-----------|-----------------|-----------------------|
| 12/18/06 | 12:37:54 PM | 1      | 1262061 | One zzReg | Heidi Pease     | Discount (High)       |
| 12/18/06 | 1:53:13 PM  | 1      | 1262177 | One zzReg | Sarah Elliott   | Discount (High)       |
| 12/18/06 | 2:34:15 PM  | 1      | 1262226 | One zzReg | Justin Thornton | Discount (High)       |
| 12/18/06 | 2:55:18 PM  | 1      | 0       | One zzReg | Connie Vacho    | Close Shift           |
| 12/18/06 | 4:02:36 PM  | 1      | 1262307 | One zzReg | Sarah Elliott   | Coupon (High)         |
| 12/18/06 | 5:03:17 PM  | 1      | 1262366 | One zzReg | Matthew Mengelt | Discount (High)       |
| 12/18/06 | 5:41:06 PM  | 1      | 1262405 | One zzReg | Matthew Mengelt | Discount (High)       |
| 12/18/06 | 6:04:40 PM  | 1      | 1262435 | One zzReg | Matthew Mengelt | Discount (High)       |
| 12/18/06 | 7:01:19 PM  | 1      | 1262525 | One zzReg | Matthew Mengelt | Coupon (High)         |
| 12/18/06 | 9:39:39 PM  | 1      | 1262662 | One zzReg | Connie Vacho    | Discount (High)       |
| 12/18/06 | 10:03:00 PM | 1      | 0       | One zzReg | Matthew Mengelt | No Sale               |
| 12/18/06 | 10:03:04 PM | 1      | 0       | One zzReg | Matthew Mengelt | Close Shift           |
| 12/18/06 | 11:03:33 AM | 2      | 1261857 | Two zzReg | Connie Vacho    | Price Override (High) |
| 12/18/06 | 12:13:16 PM | 2      | 0       | Two zzReg | Mary Frey       | Retrieve And Refund   |

**Application:** The **Audit Log Report** can be useful in loss prevention initiatives to determine which manager approved certain security events.

#### **Pay Rate Report**

**Description:** The **Pay Rate Report** allows you to view a list of all employees and their current rate for each assigned job.

**Application:** The **Pay Rate Report** can be used when state wage increases require you to update wages for many crew members. It can also be used to determine employee's wage prior to their review and to verify that wages are configured correctly in the back office.

#### **Price Override Report**

Description: The Price Override Report will list each item that you have configured substitution pricing for. It will show the default price that is set up at the corporate level and the price that is configured at your store level.

**Application:** The **Price Override Report** should be checked at least once a year to verify that the prices being charged on your point of sale correctly match to the prices on your menu board.

#### Menu Site Operations Site Reporting 🗋 Utilities Terminal Management E P Substitution Item Pricing Ī RelavGeneration EJ Viewer ≝ Log Out ≝ Exit

# Utilities

The **Utilities** folder contains several new items. These items include the ability to change the substitution pricing at the restaurant level, as well as the Electronic Journal, which is also available in Radiant Enterprise. The Electronic Journal included with SMW includes new features that allow for easier searching of transactions.

## **Terminal Management**

**Description:** The **Terminal Management** task allows you to manage all of your restaurants POS, and KPS (Kitchen Production System) units. You can both reboot terminals, and inactivate (take offline) from this task.

Application: The Terminal Management screen is similar to the Terminal Management available on the POS. Use the Terminal Management to easily reboot both your POS, and KPS systems after you receive a Full Download.

- - You cannot reboot the Site Controller (Terminal 123) from the SMW application.

## Substitution Item Pricing

**Description:** The **Substitution Item Pricing** task allows you to manage your substitution pricing at the restaurant level. The substitution price is the amount charged when substituting a different item than the default item in a value basket. (Example Onion Rings instead of Fries in a Value Basket).

**Application:** Follow the steps below to use SMW to manage your restaurants Substitution Pricing.

1. Click on the **Substitution Item Pricing** task. You will see the following popup window (*Figure 3.1*) alert regarding changes and their affect on pricing. Click on the **OK** button to continue.

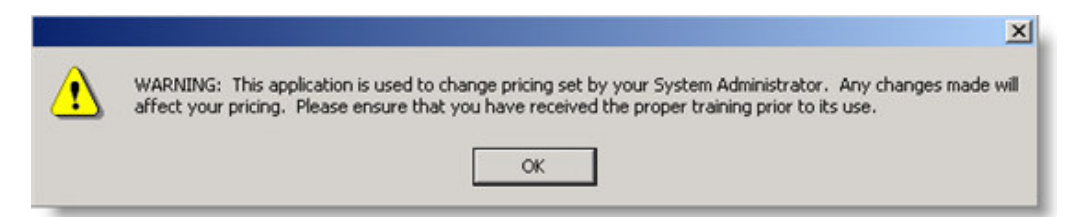

2. You will then be brought to the substitution group screen. The substitution groups represent categories for all of the items that can be substituted for a Value Basket, Dinner, Kids Sides, etc. Use the chart below to better understand what each substitution group contains. (*Figure 3.2*)

| Substitution Groups |  |
|---------------------|--|
| BREAD SUB           |  |
| CHICKEN SUBS        |  |
| COFFEE SUB          |  |
| CUSTARD SUB         |  |
| DINNER SIDES        |  |
| DRINK               |  |
| KIDS DRINK          |  |
| KIDS SIDES          |  |
| LG DRINK SUB        |  |
| LG FRY SUB          |  |
| MEAL PT SLAW SUB    |  |
| MEAL QT SUB         |  |
| SIDES SUB           |  |

| Substitution Group | Description                                                                                              |
|--------------------|----------------------------------------------------------------------------------------------------|
| BREAD SUB          | Used for restaurants serving breakfast,<br>allows for the pricing of toast choices on<br>breakfast meals |
| CHICKEN SUBS       | Allows for pricing of the chicken choices in salads                                                      |
| COFFEE SUB         | Used for restaurants serving breakfast, allows for the pricing of drinks choices on                      |

#### FIGURE 3.1

Warning from Substitution Item Pricing alerting the user to the affects of changes made to pricing

#### FIGURE 3.2 Substitution Item Group selection screen

|                  | breakfast meals                                                                             |
|------------------|---------------------------------------------------------------------------------------------|
| DINNER SIDES     | Allows for the pricing of dinner side items                                                 |
| DRINK            | Allows for pricing of drinks choices used<br>in a Value Basket                              |
| KIDS DRINK       | Allows for the pricing of drinks choices<br>used in a Kids Meal                             |
| KIDS SIDES       | Allows for the pricing of sides choices<br>used in a Kids Meal                              |
| LG DRINK SUB     | Allows for the pricing of drinks choices<br>used in a Extra Size Value Basket               |
| LG FRY SUB       | Allows for the pricing of sides choices<br>used in Extra Size Value Basket                  |
| MEAL PT SLAW SUB | Allows for the pricing of sides choices<br>used in both the 8pc & 12pc Family<br>Dinners    |
| MEAL QT SUB      | Allows for the pricing of sides choices<br>used in the 16pc, 20pc, & 24pc Family<br>Dinners |
| SIDES SUB        | Allows for the pricing of sides choices<br>used in a Value Basket                           |
| Snack Pak Sub    | Allows for the pricing of sides choices in a<br>SnackPak                                    |
| SnackPak Drink   | Allows for the pricing of alternative drinks<br>in a SnackPak                               |

3. Once you have selected a substitution group. You will be brought to the Substitution Item Override screen. From this screen you can make all of the positive adjustments to your substitution items. Place your cursor in the *Price Override* and select the *Enter Price* text. (*Figure 3.2 1*). You can also check the boxes to the left of any group of items, enter the price in the white box at the top of the screen and click the **Set Price** button.

 Negative substitution prices cannot be adding using SMW. (Example: Substitution price for a coffee in a Value Basket) If you would like to make a negative price adjustment please contact CfSi or RDS.

|              | C 1 1 10       |                                   |                |
|--------------|----------------|-----------------------------------|----------------|
|              | Selected Items |                                   |                |
|              |                | Set Price Select All Unselect All |                |
| IDES SUB     |                |                                   | 1              |
| Description  |                | Price                             | Price Override |
| APL SAUCE    |                | \$0.00                            | Enter Price    |
| CAE SIDE SLD |                | \$0.00                            | \$0.00         |
| CC FRY       |                | \$1.10                            | \$1.00         |
| CHEZ FRY     |                | \$0.50                            | \$1.00         |
| CURD         |                | \$1.80                            | \$1.00         |
| Fruit        |                | \$0.00                            | Enter Price    |
| Fry          |                | \$0.00                            | Enter Price    |
| Fry LG       |                | \$0.20                            | Enter Price    |
| Fry SM       |                | (\$0.10)                          | Enter Price    |
| GBEAN        |                | \$0.00                            | Enter Price    |
| MASH         |                | \$0.00                            | Enter Price    |
| Mash n/gw    |                | \$0.00                            | Enter Price    |
| ORING        |                | \$0.50                            | \$1.00         |
| POT SLD      |                | \$0.00                            | Enter Price    |
| SIDE SLD     |                | \$0.00                            | 1              |
| SLAW         |                | \$0.00                            | Enter Price    |
| SLAW         |                | \$0.00                            | Enter Price    |
| Sp           |                | \$0.80                            | \$1.00         |

4. Once all of the necessary changes have been made. Click on the **Save & Close** button to save your changes. (*Figure 3.2 2*)

#### SCENARIO

You would like to change your substitution pricing for your soups. The following steps would need to be taken to complete this process.

- 1. Select the SIDES SUB group. From this group enter the appropriate pricing change you would like made. We will use \$1.00 in this example. You will need to change all of the items beginning with SP for soup. This includes Bread Bowl soups as well.
- 2. Next select the KIDS SIDE SUB. Follow the directions outlined above. Make sure that you change all of the appropriate items for the substitution group.
- Finally select the LRG FRY SUB. Follow the directions outlined above. Make sure that you change all of the appropriate items for the substitution group. Double-check your work that you have just done, and then click the Save & Close button.

#### FIGURE 3.2 Substitution Item Pricing display

#### **Relay Generation**

**Description:** Relay Generation is used to update the changes on your restaurants site controller, (specifically substitution prices) and then send the new files to the POS.

**Application: Relay Generation** is two-part process. Follow the steps below to use SMW to perform Relay Generation.

1. Click on the **Relay Generation** task. You will be brought to the following screen. (*Figure 3.3*)

| lay File ( | Generation         |                |                  |             |   |       |
|------------|--------------------|----------------|------------------|-------------|---|-------|
|            |                    |                |                  |             |   | Close |
| Options    |                    |                |                  |             |   |       |
| • 0        | Inly Relay Files \ | with Changed ( | Configuration (F | Recommended | ) |       |
| © A        | II Relay Files     |                |                  |             |   |       |
| Status     |                    |                |                  |             |   |       |
|            |                    |                |                  |             |   |       |
|            |                    |                |                  |             |   |       |
|            |                    |                |                  |             |   |       |
| 1          | 2                  |                |                  |             |   |       |
| Generate   | Send Files         |                |                  |             |   |       |

2. Leave the default option of Only Relay Files With Changed Configuration (Recommended) selected. Click on the Generate button. (Figure 3.1 1)

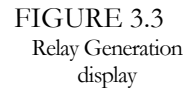

3. Once the Relay File Generation has completed you will notice the following text in the *Status* area of the screen.

| tatus                           |
|---------------------------------|
| Relay File Generation Complete! |
|                                 |
|                                 |
|                                 |
|                                 |
|                                 |
|                                 |
|                                 |
|                                 |
|                                 |

4. Next, click on the **Send Files** button. (*Figure 3.3 2*) This will send all up the newly updated prices to your POS. Once this has completed you will notice the following text in the *Status* area of the screen. (*Figure 3.5*)

| tatus                         |
|-------------------------------|
| Sending Relay Files Complete! |
|                               |
|                               |
|                               |
|                               |
|                               |
|                               |
|                               |
|                               |
|                               |

5. Once the Relay Files have been sent to the POS you should see the following display on the POS. (*Figure 3.6*) This will confirm that the POS has received the files. Touching the message **will not** cause the POS to reboot.

Updates applied- touch to continue

FIGURE 3.4 Generate Relay Files Completion

FIGURE 3.5 Send Relay Files completion

FIGURE 3.6 POS update files display message

#### **EJ Viewer**

**Description:** The **EJ Viewer** allows for the same functionality as the Electronic Journal in the Radiant Back Office. However, the SMW version has several added features that make the EJ Viewer a better choice for some search options. The **EJ Viewer** used by SMW also keeps a larger amount of business dates available to search through. SMW has 90 available days of archived transactions, while the Radiant Back Office has 45 days.

**Application:** Follow the steps below to use the EJ Viewer to search through transactions at your Restaurant.

1. Click on the **EJ Viewer** task. (*Figure 3.7*) You will be brought to the follow screen.

| EJ Viewer                                |                                               |
|------------------------------------------|-----------------------------------------------|
|                                          | Close                                         |
|                                          | View Results                                  |
| Criteria (Results                        |                                               |
| C Business Dale                          | 2/21/2006 💌 2/21/2006 💌                       |
| <ul> <li>Transaction End Date</li> </ul> | 2/21/2006 💌 12:28 PM 🚔 2/21/2006 💌 12:28 PM 🚔 |
| Employee                                 | [Any]                                         |
| Transaction Type                         | Transaction - With Cancelled Items            |
| Transaction Number                       | · · · · · · · · · · · · · · · · · · ·         |
| Register                                 |                                               |
| Tender Type                              | Credit                                        |
| Tender                                   |                                               |
| Transaction Total                        |                                               |
| Cardholder Name Contains                 |                                               |
|                                          |                                               |
| Export                                   |                                               |

- 2. The **EJ Viewer** has multiple options available to search by. Each field will be covered in the following section.
  - **Business Date –** Allows you to search by a single date, or date range
  - **Transaction End Date** Allows you search by a single date or data range, as well as a time range
  - **Employee** Culver's does not currently utilize employee sign ins at the POS. The generic employees setup up for each restaurant (when you sign-in a POS as 1, 2, 401, 402, etc.) will be displayed as choices.

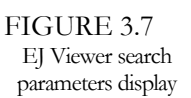

- **Transaction Type** Allows you to search by how the transaction category. EJ Viewer has several Transaction Types that were not available in the Radiant Back Office.
  - **Cancelled Transactions** Will display transactions that were cancelled on the POS for the selected time period
  - **Transaction With Cancelled Items** Will display transactions that had items cancelled at any point of the order taking process.
- Canceling items after the transaction has been finalized has been an issue in Drive Thru. An employee is able to store a transaction, and then after recalling the order, cancel an item. The guest still receives the correct food; however, the amount of the cancelled item is not accounted for in the drawer totals.
  - **Transaction With Discounts** Will display transactions that had any discounts applied to them at the POS.
  - **Transaction Number** Allows you to search by a specific or a range of transaction numbers.
  - **Register** Allows you search by POS number as defined by the number located in the lower right portion of the POS.
  - **Tender Type** Allows you to search by different payment methods. These include Cash, Check, Credit, etc.
  - **Tender** Allows you to search by a variation of the Tender Type. For example, if the Tender Type of Credit has been selected the options of Culver's Card Online, and Credit Online Exact, are available.
  - **Transaction Total** Allows you to search by a specific or a range of total dollar amounts on a transaction.
  - **Cardholder Name Contains** Allows you to search by a credit transaction's Cardholder Name.
  - 3. After you have selected your search parameters click on the **View Results** button. Alternatively, you can click on the **Export** button that will save the results as a .CSV (Comma Separated Value) file. This file can then be import into Excel or any other spreadsheet program.

| ria Resu | ilts              |            |              |          | _       |
|----------|-------------------|------------|--------------|----------|---------|
| unt: 3   |                   |            |              |          |         |
| Tran #   | End Date          | Employee   | Status       | Register | Total 9 |
| 486828   | 2/21/2006 1:36:38 | zzReg, Two | Regular Sale | 2        | \$15.90 |
| 486816   | 2/21/2006 1:17:46 | zzReg, Two | Regular Sale | 2        | \$6.72  |
| 486804   | 2/21/2006 1:12:16 | zzReg, Two | Regular Sale | 2        | \$13.18 |
|          |                   |            |              |          |         |

4. At the results screen click in the column that has the → symbol. (*Figure 3.8*) This will then display the EJ Viewer detailed transaction report. From this screen, you can also print the transaction details to your printer attached to your PC. (*Figure 3.9*) An example of how the transaction details are displayed is shown below.

| 5 TIG#GI                                                                                                    |                   |                                                                                                    |                |                                                                          |                                                                                                    |
|----------------------------------------------------------------------------------------------------|-------------------|----------------------------------------------------------------------------------------------------|----------------|--------------------------------------------------------------------------|----------------------------------------------------------------------------------------------------|
|                                                                                                    |                   |                                                                                                    |                | Print                                                                    | Close                                                                                              |
| Transaction # 4868                                                                                                    | 04                | Employee                                                                                                    | zzReg, Two     |                                                                          |                                                                                                    |
| Business Date Tues                                                                                                    | day, February 21, | . 2006 Start / End                                                                                                    | 2/21/2006 1:11 | 1:06 PM                                                                  | :12:16 PM                                                                                          |
| Register 2                                                                                                    |                   | Destination                                                                                                    | *Dine In       |                                                                          |                                                                                                    |
| Total                                                                                                    |                   | Status                                                                                                    |                |                                                                          |                                                                                                    |
|                                                                                                    | \$13.18           | Status                                                                                                    | Regular Sale   |                                                                          |                                                                                                    |
| Transaction Details                                                                                                    |                   |                                                                                                    |                |                                                                          |                                                                                                    |
| Transaction Details                                                                                                    | Ctatus            | Description                                                                                                    |                | Quantit                                                                  | Amour                                                                                              |
| Transaction Details<br>Action                                                                                                    | Status            | Description                                                                                                    |                | Quantit<br>1                                                             | Amoun<br>\$6.10                                                                                    |
| Transaction Details<br>Action<br>Combo<br>Combo Sub-Item                                                                                                    | Status            | Description<br>M&S Bsk                                                                                                    |                | Quantit<br>1                                                             | Amoun<br>\$6.19<br>\$0.00                                                                          |
| Transaction Details<br>Action<br>Combo<br>Combo Sub-Item<br>Combo Sub-Item                                                                                       | Status            | Description<br>M&S Bsk<br>Fry<br>Drink MED                                                                                          |                | Quantiț<br>1<br>1                                                        | Amoun<br>\$6.19<br>\$0.00<br>\$0.00                                                                |
| Transaction Details<br>Action<br>Combo<br>Combo Sub-Item<br>Combo Sub-Item<br>Begular Sale                                                                       | Status            | Description<br>M&S Bsk<br>Fry<br>Drink MED<br>SIDE PICKLES                                                                          |                | Quantit<br>1<br>1<br>1                                                   | Amoun<br>\$6.19<br>\$0.00<br>\$0.00<br>\$0.00                                                      |
| Transaction Details<br>Action<br>Combo<br>Combo Sub-Item<br>Combo Sub-Item<br>Regular Sale<br>Combo                                                              | Status            | Description<br>M&S Bsk<br>Fry<br>Drink MED<br>SIDE PICKLES<br>WAL SAND Bsk                                                          |                | Quantit<br>1<br>1<br>1<br>1<br>1                                         | Amour<br>\$6.19<br>\$0.00<br>\$0.00<br>\$0.00<br>\$0.00<br>\$6.69                                  |
| Transaction Details<br>Action<br>Combo<br>Combo Sub-Item<br>Combo Sub-Item<br>Regular Sale<br>Combo<br>Combo Sub-Item                                            | Status            | Description<br>M&S Bsk<br>Fry<br>Drink MED<br>SIDE PICKLES<br>WAL SAND Bsk<br>Drink MED                                             |                | Quantit<br>1<br>1<br>1<br>1<br>1<br>1<br>1                               | Amoun<br>\$6.19<br>\$0.00<br>\$0.00<br>\$0.00<br>\$6.69<br>\$0.00                                  |
| Transaction Details<br>Action<br>Combo Sub-Item<br>Combo Sub-Item<br>Regular Sale<br>Combo<br>Combo Sub-Item<br>Combo Sub-Item                                   | Status            | Description<br>M&S Bsk<br>Fry<br>Drink MED<br>SIDE PICKLES<br>WAL SAND Bsk<br>Drink MED<br>CC FRY                                   |                | Quantit<br>1<br>1<br>1<br>1<br>1<br>1<br>1<br>1<br>1<br>1                | Amoun<br>\$6.19<br>\$0.00<br>\$0.00<br>\$0.00<br>\$6.69<br>\$0.00<br>\$1.00                        |
| Transaction Details<br>Action<br>Combo Sub-Item<br>Combo Sub-Item<br>Regular Sale<br>Combo<br>Combo Sub-Item<br>Combo Sub-Item<br>Tran Discount                  | Status            | Description<br>M&S Bsk<br>Fity<br>Drink MED<br>SIDE PICKLES<br>WAL SAND Bsk<br>Drink MED<br>CC FRY<br>10% Music Association         |                | Quantit<br>1<br>1<br>1<br>1<br>1<br>1<br>1<br>1<br>1<br>1<br>1<br>1<br>1 | Amoun<br>\$6.19<br>\$0.00<br>\$0.00<br>\$6.69<br>\$0.00<br>\$1.00<br>\$1.00<br>-\$1.39             |
| Transaction Details<br>Action<br>Combo Sub-Item<br>Combo Sub-Item<br>Regular Sale<br>Combo<br>Combo Sub-Item<br>Combo Sub-Item<br>Tran Discount<br>Tran Discount | Status            | Description<br>M&S Bsk<br>Fry<br>Drink MED<br>SIDE PICKLES<br>WAL SAND Bsk<br>Drink MED<br>CC FRY<br>10% Music Association<br>Check |                | Quantit<br>1<br>1<br>1<br>1<br>1<br>1<br>1<br>1<br>1<br>1<br>1<br>0      | Amoun<br>\$6.19<br>\$0.00<br>\$0.00<br>\$6.69<br>\$0.00<br>\$1.00<br>\$1.00<br>-\$1.39<br>-\$13.18 |

#### FIGURE 3.8 EJ Viewer search results

FIGURE 3.9 EJ Viewer detailed transaction report

#### SCENARIO

A customer calls and complains that he did not receive an item with his meal. He tells you the approximate time that he was in the store, that he ordered his meal To Go, what he had approximately paid, and that he paid with a Credit Card. The following steps outline how you could use **EJ Viewer** to help solve this issue.

- 1. Start by entering the correct date and time information in the Transaction End Date
- 2. Change the Tender Type to credit, and the Tender to Credit Online Exact
- 3. View the Results, and from the transactional summary screen sort by Employee and only look for transactions coming for all registers except zzDrive, Thru. Look for a transaction that is near the amount quoted by the customer.
- 4. If you can find the transaction, look for any discrepancies that may appear, such as cancelled items.

#### **Item Description Editor**

The **Item Description Editor** task allows you to change the receipt text of an item so that it will go to the kitchen and print on the receipt with a different name. The button text remains unchanged, as does the reporting in the back office.

# Log Out

The Log Out task logs out the currently signed in user. You will then be navigated back to the sign-in screen

#### Exit

The **Exit** task closes SMW.

# **Contact Information**

#### Retail Data Systems (RDS)

| Retail Data Systems (RDS) |                |  |  |
|---------------------------|----------------|--|--|
| Phone :                   | 1-800-779-7052 |  |  |
|                           | 262-779-7052   |  |  |
| CfSi IS Support 7         | Геат           |  |  |
| Carlton Larson:           | 608-644-2125   |  |  |
| Greg Riesterer:           | 608-644-2106   |  |  |
| Chris Heimerl:            | 608-644-2149   |  |  |
| Dan Orth:                 | 608-644-2147   |  |  |
| Jeff Pederson             | 608-644-2124   |  |  |
|                           |                |  |  |

# Index

#### С

Clocked In  $\cdot 4$ Credit Batch  $\cdot 5$ 

#### D

Daily Processing · 3 Daily Site Summary Report · 6 Daily Timecard · 7 Discounts/Coupons · 5 Downloading Store Manager Workstation · 1

## E

Edit Deposits · 3 Edit Timecards · 3 EJ Viewer · 16 EJ Viewer detailed transaction report · 18 EJ Viewer Options · 16 Electronic Journal Scenario · 19 Exit · 19

#### F

Financial Report · 4

#### G

Generate Relay Files  $\cdot$  14

#### Η

Host Contact  $\cdot$  3

#### Ι

Item Description Editor  $\cdot$  19

# L

Labor Cost Calculation · 5 Labor Percent Sales · 5 Log Out · 19 Logging Into Store Manager Workstation · 1

#### М

Manage Shifts · 2

#### 0

Operator Shift Report · 4

#### Р

POS PIN · 2 POS Update Message · 15 POS User Setup · 2 Punch Limitations · 3

#### R

Relay Generation · 14

#### S

Sales Activity Report · 4 Sales Mix Report · 4 Send Relay Files · 15 Site Summary · 5 Substitution Group · 11 Substitution Group Descriptions · 11 Substitution Item Pricing · 10 Substitution Pricing Scenario · 13

#### T

Terminal Management · 10